#### 千葉大学大学院医学研究院附属クリニカル・スキルズ・センター シミュレーション・ラボ予約サイト

Ver. 2.5

| TOPページ ご利用案内/シミュレーション・ラボの利用方法について ······ 3 |
|--------------------------------------------|
| 機種·設備一覧                                    |
| 機器詳細                                       |
| 新規利用申込登録 6                                 |
| 新規利用申込登録 確認画面 ······ 7                     |
| 新規利用申込登録 申込完了画面 ······8                    |
| 新規利用登録 申込受付メール                             |
| 新規利用申込登録 登録完了                              |
| 新規利用許可メール                                  |
| ログインページ シミュレーション機器利用規則/貸出規則                |
| 使用施設選択                                     |
| 使用可能機器一覧                                   |
| 使用可能部屋一覧                                   |
| 予約情報入力画面                                   |
| 確認画面                                       |
| 予約申請完了画面                                   |
| 予約申請 仮受付メール                                |
| 予約申請 確認証および貸出証・利用記録メール                     |
| 利用登録情報変更                                   |

### TOPページ ご利用案内/シミュレーション・ラボの利用方法について

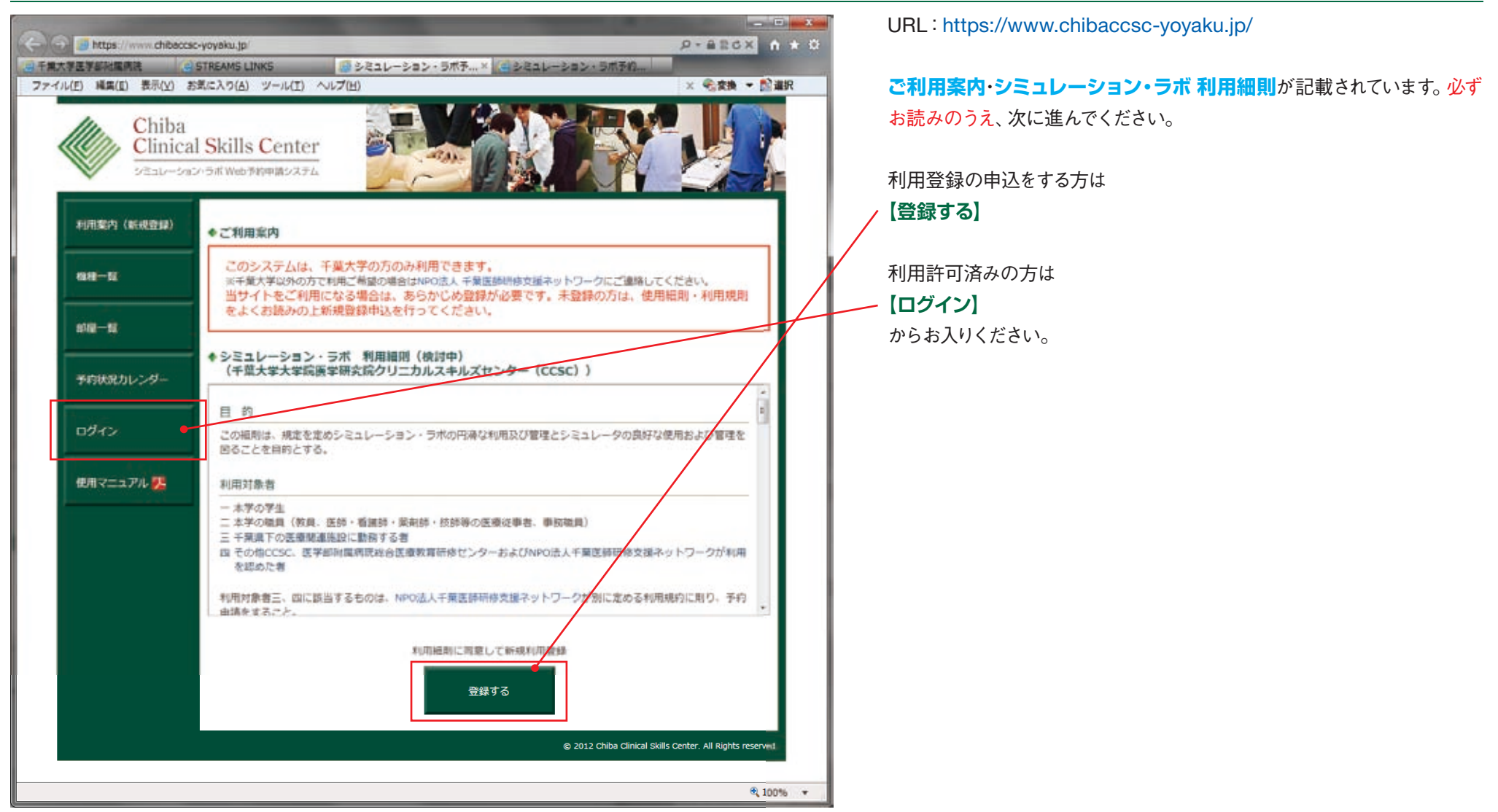

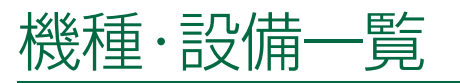

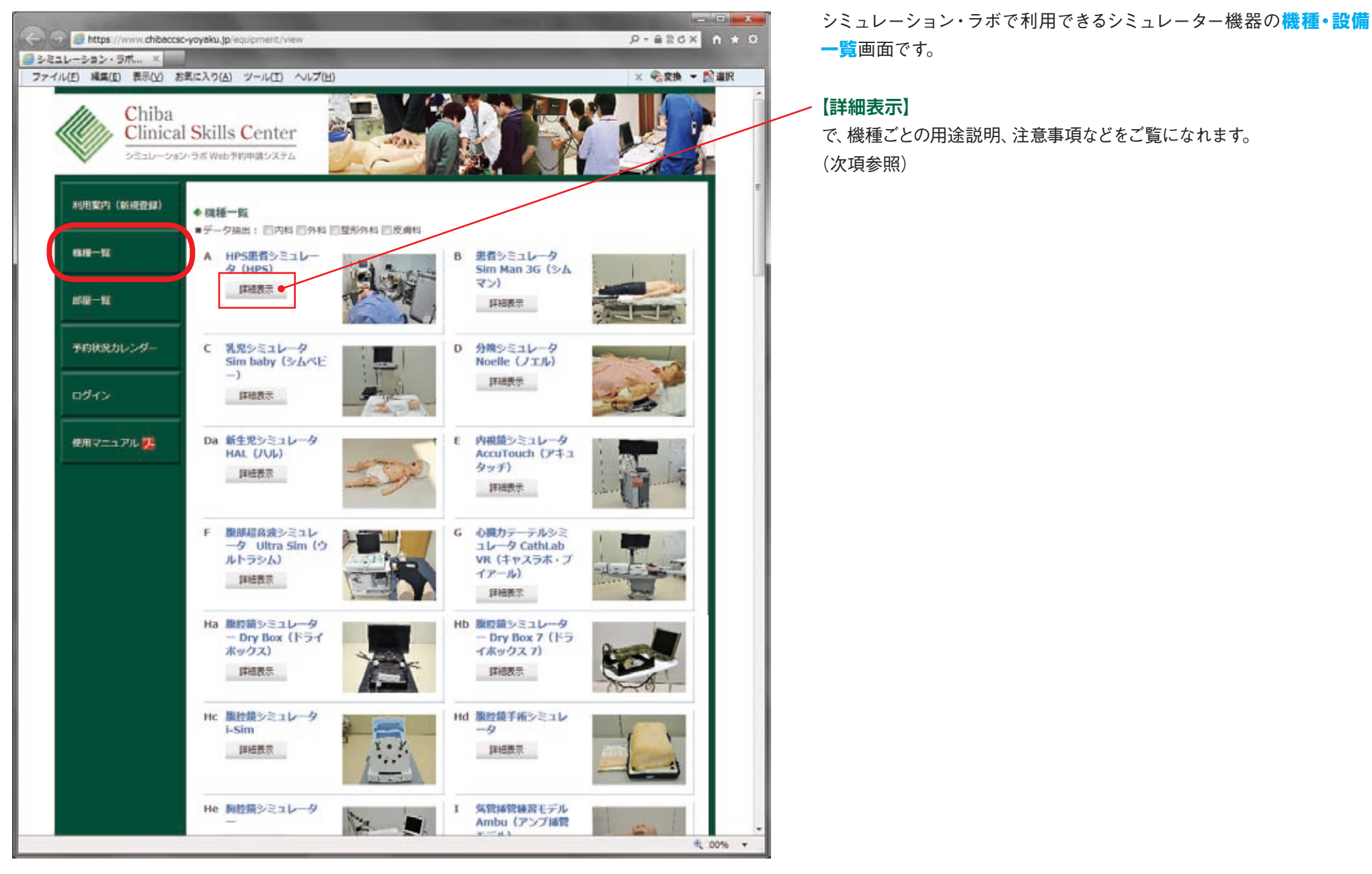

#### 機器詳細

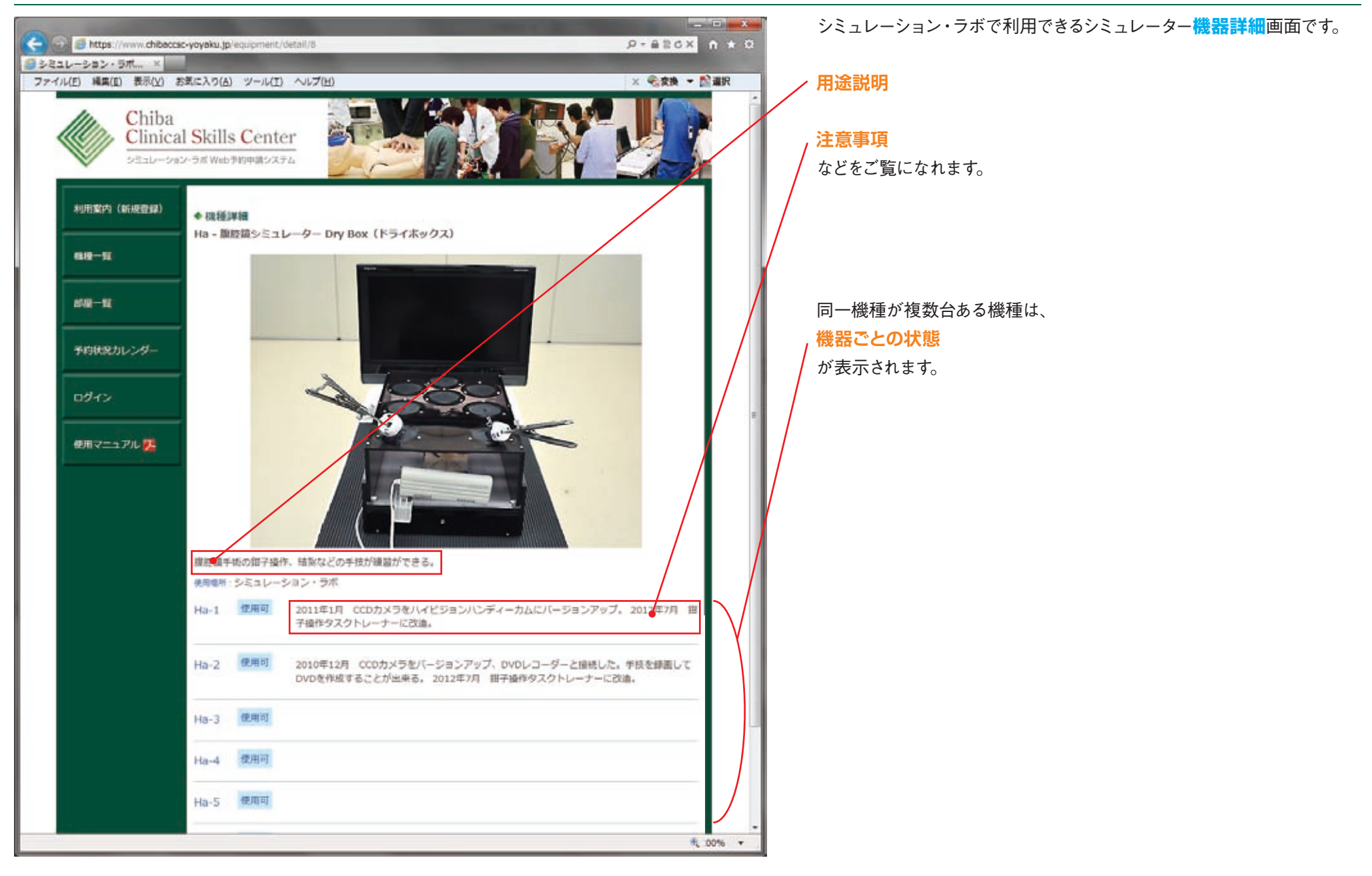

## 新規利用申込登録

| 利用案内(新規登録)              |                      | 200                                                                                                    |
|-------------------------|----------------------|----------------------------------------------------------------------------------------------------|
| aa-a                    | 利用ID                 | ※利用TD12 実験委員・D番号をしくに物員委員を入力してください。                                                                           |
| 1918-19                 | ES                   | Mi : Ai :                                                                                                    |
|                         | 読み<br>(ローマ字)         | Sei : Mei :                                                                                                  |
| ▼FRRRカレンダー<br>ログイン      | 所属                   | 大学医学部 •<br>●学生 ●教員 ●研修医 ●後期研修医 ●医師 ●看講師 ●助屋師 ●検査技師<br>●業利師 ●その他<br>所編先:                                      |
| @#\7_3/% <mark>%</mark> | Email                | (耳入力)<br>XGmail、Yahooメールは途範メールと判断されてしまうことが多いため、できるかぎり使用は進けてください。                                             |
|                         | 製魚時<br>連絡先<br>(電話番号) | 携帯電話:<br>水繊タ/PHS:<br>※電話巻号は、内様またはPH8、学生の場合は第に連絡の取れる番号を入力してください。<br>※市外展巻からハイフン「-」を入れずに入力してください。 例:0432263665 |
|                         | パスワード                | (貫入刀)                                                                                                    |
|                         |                      | 福約面間へ進む●                                                                                                    |

シミュレーション・ラボを利用するには、申請が必要です。 未登録の場合は、こちらの画面から申込を行ってください。

#### 記入事項

● 利用 ID

利用IDは、学籍番号・D番号もしくは職員番号を入力してください。番号が違う場合、システムの利用をお断りいたします。

- 氏名
- 読み

氏名の読みをローマ字で入力してください。

● 所属(所属先)

職員の方・医師の方は、科名を、その他を選択された方は、所属先欄に 施設名を必ず入力してください。

• Email

Gmail、Yahooメールは迷惑メールと判断されてしまうことが多いため、 できるかぎり使用は避けてください。

#### ● 連絡先電話番号(内線番号)

電話番号は、市外局番からハイフン「-」を入れずに入力してください。 例:0432262665

#### ● パスワード

必要項目を入力したら

\_\_\_\_【確認画面へ進む】

をクリックして、次画面へ進んでください。

# 新規利用申込登録 確認画面

| 0                                                                                                    |                                                                                                    | 入力内容に誤りがないかを再度確認してください。                                            |
|----------------------------------------------------------------------------------------------------|----------------------------------------------------------------------------------------------------|--------------------------------------------------------------------|
| Compared Compared C | ic-yoyeku.jp)users/add_confirm0                                                                                                    |                                                                    |
| ファイル(E) 編集(E) 表示(Y) ま<br>Chiba                                                                                                    | SECX 7(A) ツール(I) ヘルブ(H) >                                                                                                    | ◆送信する前に、この画面をプリントアウトして保管しておくことをお勧め<br>します。                         |
|                                                                                                    | II Skills Center<br>рэлэл Жөөлүн Тараан Тараан Тар | ◆ 人力した情報に間違いかなければ、送信ホタンを1度だけクリックしてく<br>ださい。                        |
| 利用案件(新祝登録)                                                                                                    | ◆ 新規利用申込登録 確認面面                                                                                                    | ◆ 送信された情報は、シミュレーション・ラボにて検証を行い、使用可否の結果を登録されたEメール宛にご連絡いたします。使用可のメールが |
| 植植一致                                                                                                    | 利用ID 123456<br>氏名 TEST 混合                                                                                                    | 届くまでは、貸出予約はできませんので、ご注意ください。                                        |
| s102-52                                                                                                    | 読み<br>(ローマ本) TEST Watarai                                                                                                    | 間違いがなければ                                                           |
| 予約状況カレンダー                                                                                                    | 新篇 附属病院 その他 所属先:STREAMS Email wstarai@streams.co.jp                                                                                                    |                                                                    |
| ログイン                                                                                                    | 連絡先<br>(電話番号) 0352275561 内線:                                                                                                    | をソリックして、中調を元」してくたさい。                                               |
| 使用マニュアル 🅦                                                                                                    | <ul> <li>送信する前に、この面面をプリントアウトして保管しておくことをお勧めします。</li> <li>入力した情報に懸慮いがなければ、送信ボタンを1度だけクリックしてください。</li> <li>送信された情報は、シミュレーション・ラボにて検証を行い、使用可否の抽集を登けされたEメールたします。使用可のメールが盛くまでは、貸出予約申請はできませんので、アを息ください。</li> </ul>                                                                                                    | 入力内容を訂正する場合は<br>【入力画面に戻る】<br><sup>用にご曲編4</sup>                     |
|                                                                                                    | 申込發録傳經送信 ●                                                                                                    | 申請を取り止める場合は                                                        |
|                                                                                                    |                                                                                                    | [ <b>キャンセル</b> ]<br>をクリックしてください。                                   |
|                                                                                                    |                                                                                                    |                                                                    |
|                                                                                                    |                                                                                                    |                                                                    |
|                                                                                                    |                                                                                                    |                                                                    |
|                                                                                                    |                                                                                                    |                                                                    |
|                                                                                                    |                                                                                                    |                                                                    |
|                                                                                                    |                                                                                                    | ®, 100% +                                                          |
|                                                                                                    |                                                                                                    |                                                                    |

# 新規利用申込登録 申込完了画面

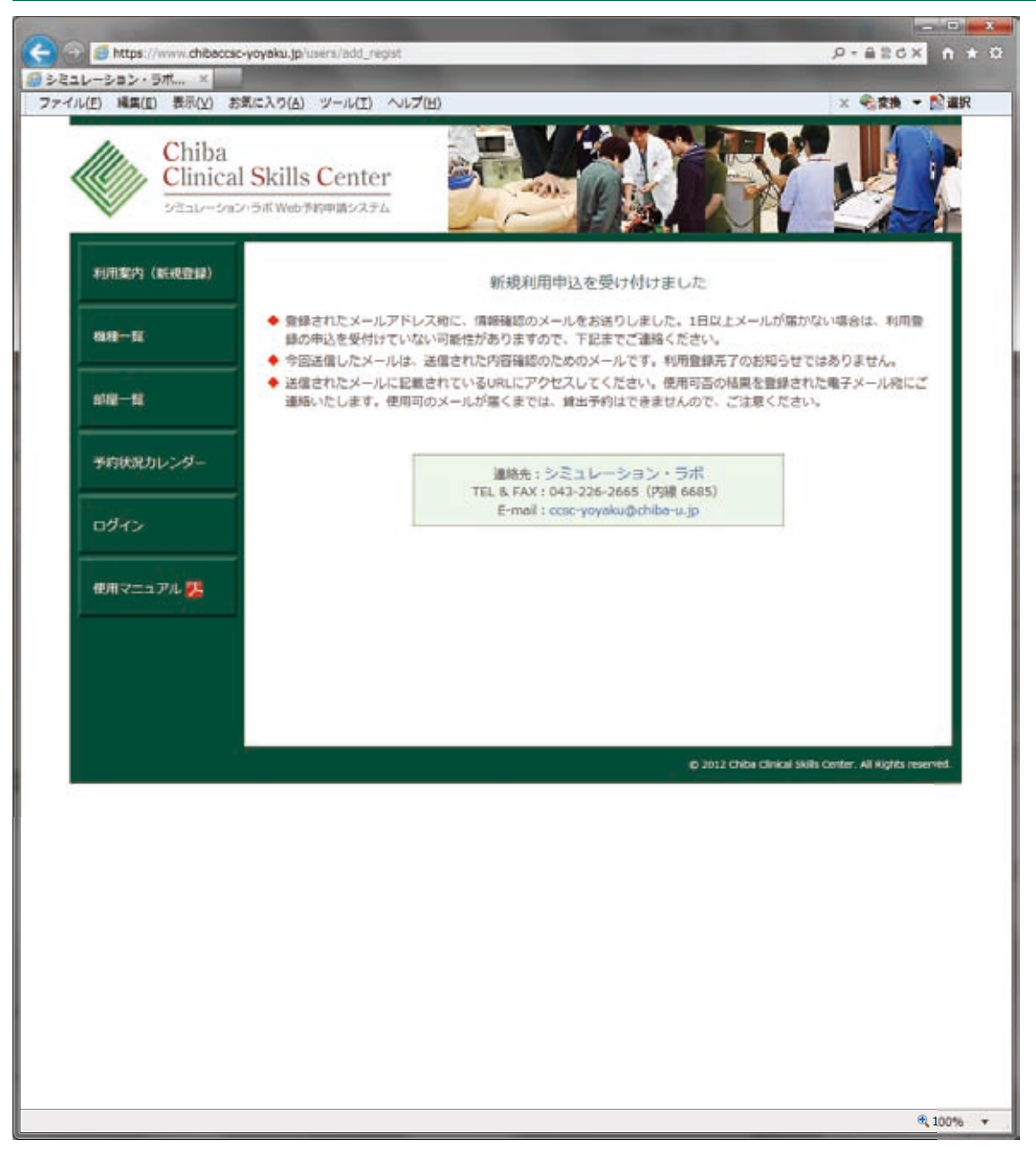

申請を受付けた旨をお知らせする画面です。

- ◆ 登録されたメールアドレス宛に、情報確認のメールが送られてきます。1 日以上メールが届かない場合は、利用登録の申込を受付けていない可 能性がありますので、ご連絡ください。
- ◆ 送信したメールは、送信された内容確認のためのメールです。利用登録 完了のお知らせではありません。
- ◆ 送信されたメールに記載されている URLにアクセスしてください。使用 可否の結果を登録された電子メール宛にご連絡いたします。使用可の メールが届くまでは、貸出予約はできませんので、ご注意ください。

# 新規利用登録 申込受付メール

| ◆ (ccsc) 新規利用者登録 受付 + Shunken 2008 + [項別(*1+7]                                                                                                    | <b>申請を受付けた旨をお知らせする</b> 自動返信メールです。                                                                                                    |
|----------------------------------------------------------------------------------------------------|----------------------------------------------------------------------------------------------------|
| <ul> <li>□ 本井に長子 ① 古道 ② 金田正道 (* 転送 ②) 後て話包 ② 後で活道 ② 後で法用道 □ かけお売 □ かけお売 ▲ けかい表示**</li> <li>「兄ん):: COGO: MART 1984年9月</li> <li>「兄ん):: COGO: MART 1984年9月</li> <li>「兄ん):: COGO: MART 1984年9月</li> <li>「兄ん):: COGO: MART 1984年9月</li> <li>「兄ん):: COGO: MART 1984年9月</li> <li>「兄ん):: COGO: MART 1984年9月</li> <li>「日田田 1984年1170/1871279/17117141.</li> <li>「日田田 1984年1170/1871279/17117141.</li> <li>「日田田 1984年1170/1871279/17117141.</li> <li>「日田田 1984年1170/1871279/17117141.</li> <li>「日田田 1984年1170/1871279/17117141.</li> <li>「日田田 1984年1170/1871279/17117141.</li> <li>「日田 1987年1170/1871279/17117141.</li> <li>「日田 1987年1170/1871279/17117141.</li> <li>「日田 1987年1170/1871279/17117141.</li> <li>「日田 1987年1170/1871279/17117141.</li> <li>「日田 1987年1170/1871279/17117141.</li> <li>「日田 1987年1170/1871279/17117141.</li> <li>「日田 1987年1170/1871279/17117141.</li> <li>「日田 1987年1170/1871279/17117141.</li> <li>「日田 1987年1170/1871279/17117141.</li> <li>「日田 1987年1170/1871279/17117141.</li> <li>「日田 1987年1170/1871279/1711714.</li> <li>「日田 1987年1170/188141.</li> <li>「日田 1987年1170/188141.</li> <li>「日田 1987年1170/188141.</li> <li>「日田 1987年1170/188141.</li> <li>「日田 1987年1170/188141.</li> <li>「日田 1987年1170/188141.</li> <li>「日田 1987年1170/188141.</li> <li>「日田 1987年1170/188141.</li> <li>「日田 1987年1170/188141.</li> <li>「日田 1987年1170/188141.</li> <li>「日田 1987年1170/188141.</li> <li>「日田 1987年1170/188141.</li> <li>「日田 1987年1170/188141.</li> <li>「日田 1987年1170/188141.</li> <li>「日日 1987年1170/188141.</li> <li>「日田 1987年1170月</li> <li>「日田 1987年1170月</li> <li>「日田 1987年1170月</li> <li>「日日 1987年1170月</li> <li>「日 1988年1170月</li> <li>「日 1988年1170月</li> <li>「日 1988年1170月</li> <li>「日 1988年1170月</li> <li>「日 1988年1170月</li> <li>「日 1988年1170月</li> <li>「日 1988年1170月</li> <li>「日 1988年1170月</li> <li>「日 1988年1170月</li> <li>「日 1988年1170月</li> <li>「日 1988年1170月</li> <li>「日 198</li></ul> | <ul> <li>このメールは、送信された内容確認のためのメールです。利用登録完了のお知らせではありません。</li> <li>送信された情報は、シミュレーション・ラボにて検証を行い、使用可否の結果を登録された電子メール宛にご連絡いたします。使用可のメールが届くまでは、貸出予約はできませんので、ご注意ください。</li> <li>下記の申込情報に訂正、間違いなどがあった場合、すみやかにシミュレーション・ラボまでご連絡ください</li> <li>記載されているURLにアクセスすることで、登録が完了します。</li> </ul> |

# 新規利用申込登録 登録完了画面

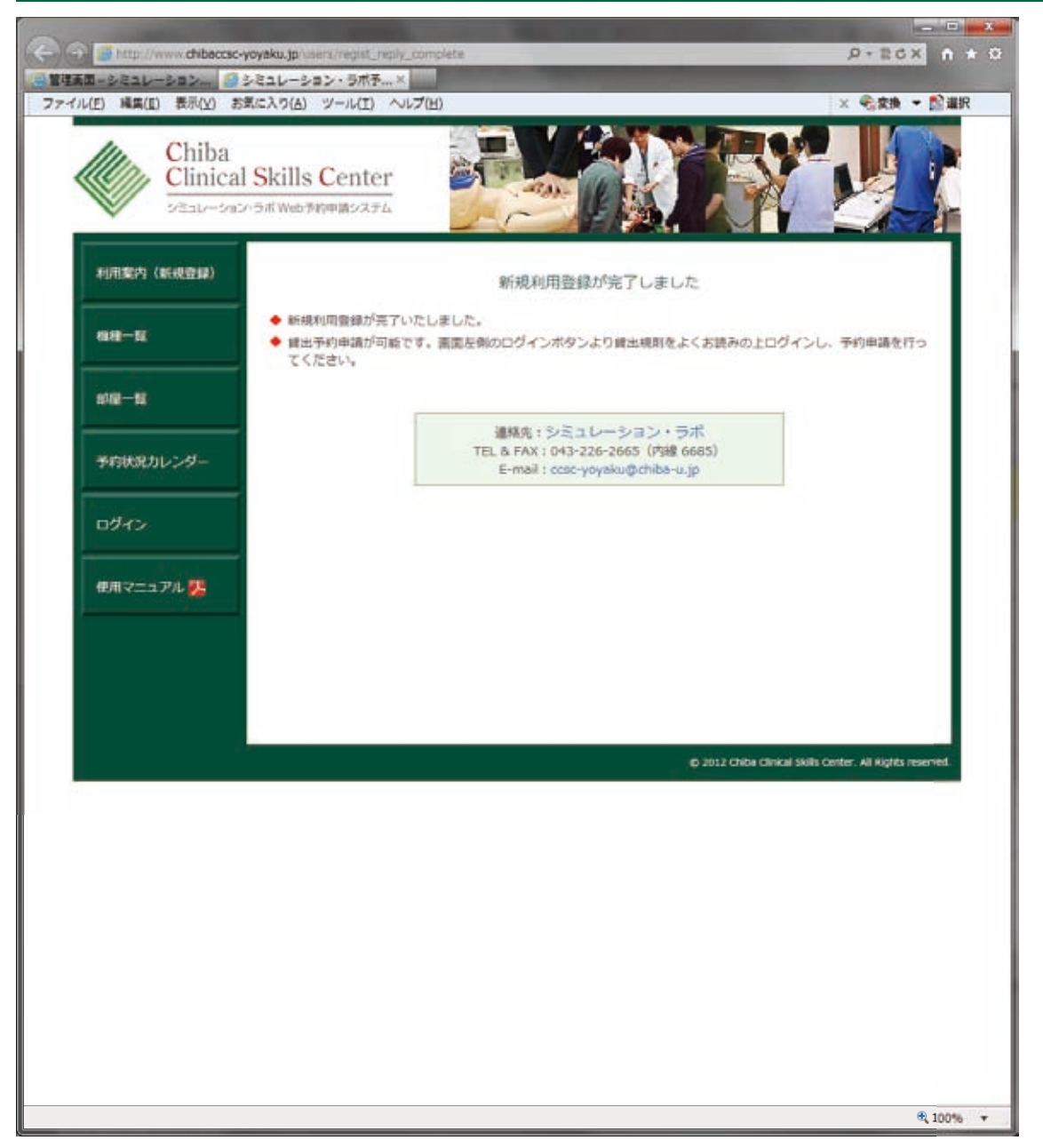

#### 新規利用登録画面です。

◆ 貸出予約申請が可能です。画面左側のログインボタンより貸出規則をよ くお読みの上ログインし、予約申請を行ってください。

## 新規利用許可メール

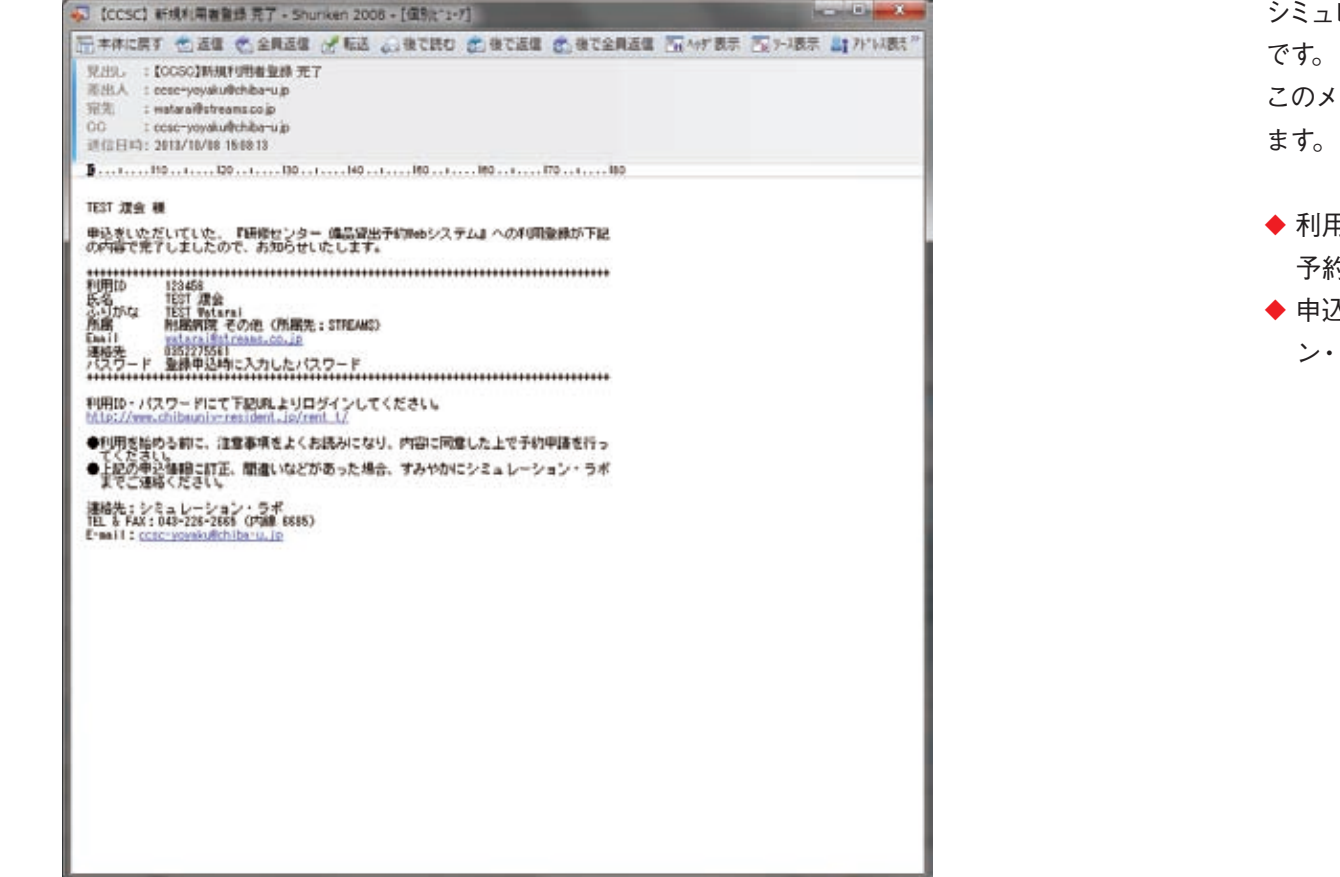

シミュレーション・ラボ予約サイトが利用可能なことを**お知らせするメール** です。

このメールを受取った後から、シミュレーター機器の予約が可能になります。

- ◆利用を始める前に、注意事項をよくお読みになり、内容に同意した上で 予約申込を行ってください。
- ◆申込情報に訂正、間違いなどがあった場合、すみやかにシミュレーション・ラボまでご連絡ください。

### ログインページ シミュレーション機器利用規則/貸出規則

| 0      | Interpretation of the second second secon |                                                                                                    |  |  |  |  |  |  |  |
|--------|----------------------------------------------------------------------------------------------------|----------------------------------------------------------------------------------------------------|--|--|--|--|--|--|--|
| 10 2 E | 1レーション・ラボ ×                                                                                                    | このでは、「「「「」」」では、「」」」では、「」」」では、「」」」では、「」」」」、「」」」、「                                                                                           |  |  |  |  |  |  |  |
| 771    | ル(E) 編集(E) 表示(Y) ま                                                                                                    | 5気に入り(Δ) ツール(Ι) ヘルプ(出) × €α χ換 ▼ 診漏沢 / 【ログイン】                                                                                              |  |  |  |  |  |  |  |
|        | Chiba<br>Clinica<br>State-Sa                                                                                                    | al Skills Center                                                                                                    |  |  |  |  |  |  |  |
|        | 利用案内(新規登録)                                                                                                    |                                                                                                    |  |  |  |  |  |  |  |
|        | 1818-52                                                                                                    | ることは、本利用規定に記された条件に問題したこととなります。                                                                                                    |  |  |  |  |  |  |  |
|        |                                                                                                    | ◆頁出規則                                                                                                    |  |  |  |  |  |  |  |
|        | 814 <b>8</b> —58                                                                                                    | 1. (使用目的の利限)                                                                                                    |  |  |  |  |  |  |  |
|        | 予約状況カレンダー                                                                                                    | 緯出を受けた当該シミュレータ機器及び関連機器を、申請進所1が所のみで使用すること。                                                                                                  |  |  |  |  |  |  |  |
|        | 0742                                                                                                    | 以下の行為を一切行わないこと。<br>当該シミュレータ機器及び関連機器を、別の個人または団体に貸与すること。                                                                                     |  |  |  |  |  |  |  |
|        | 使用マニュアル 🍢                                                                                                    | 3.(管理)<br>当該シミュレータ機器及び標準機器を、貸し出された責任者の審員なる注意義務を持って、破損や奴婦のないよう<br>に通信で発見、 ナラー 約5年以下第一日第二日第二日第二日、1月1日の第二日の第二日の第二日の第二日の第二日の第二日の第二日の第二日の第二日の第二 |  |  |  |  |  |  |  |
|        |                                                                                                    | に決重に後勤し、また、初天で組織のないなうため重に体育すること。<br>会び、 盗撃、 押収などの事故が起きた場合は、 直ちに超出参加で連絡すること。                                                                |  |  |  |  |  |  |  |
|        |                                                                                                    |                                                                                                    |  |  |  |  |  |  |  |
|        |                                                                                                    | #11冊1D                                                                                                    |  |  |  |  |  |  |  |
|        |                                                                                                    | 1727-F                                                                                                    |  |  |  |  |  |  |  |
|        |                                                                                                    | 周期してログイン                                                                                                    |  |  |  |  |  |  |  |
|        |                                                                                                    |                                                                                                    |  |  |  |  |  |  |  |
|        |                                                                                                    |                                                                                                    |  |  |  |  |  |  |  |
|        |                                                                                                    | 通知元: シミュレーション・ラホ<br>TEL & FAX: 043-226-2665 (内線 6685)                                                                                      |  |  |  |  |  |  |  |
|        |                                                                                                    | E-mail : ccsc-yoyaku@chiba-u.jp                                                                                                    |  |  |  |  |  |  |  |
|        |                                                                                                    | g) 2012 Chiba Clinical Skills Center. All Rights reserved.                                                                                 |  |  |  |  |  |  |  |
| 1 1    |                                                                                                    |                                                                                                    |  |  |  |  |  |  |  |
|        |                                                                                                    |                                                                                                    |  |  |  |  |  |  |  |
|        |                                                                                                    |                                                                                                    |  |  |  |  |  |  |  |
|        |                                                                                                    |                                                                                                    |  |  |  |  |  |  |  |
|        |                                                                                                    |                                                                                                    |  |  |  |  |  |  |  |
|        |                                                                                                    | ₩, 00% *                                                                                                    |  |  |  |  |  |  |  |

## 使用施設選択

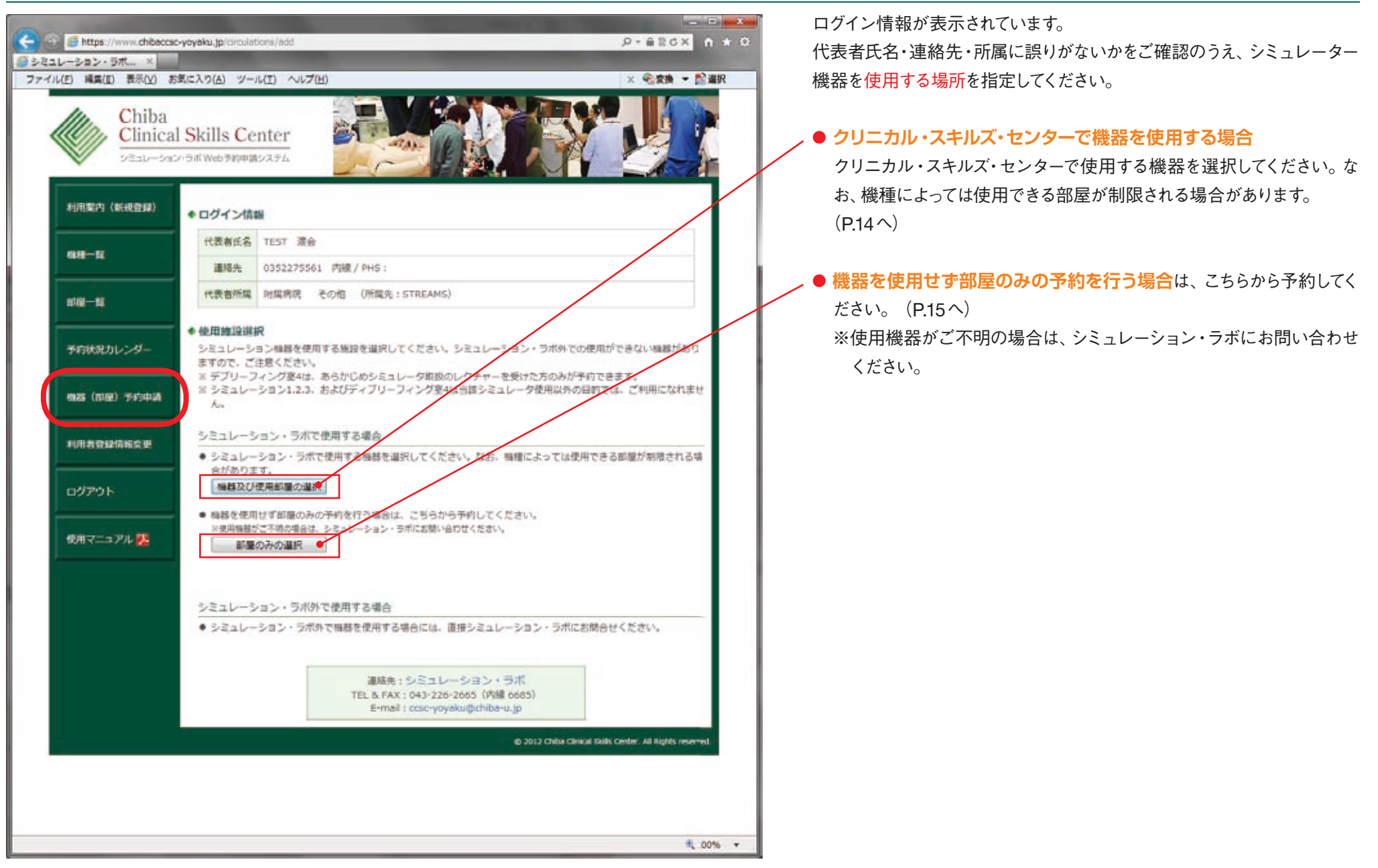

## 使用可能機器一覧

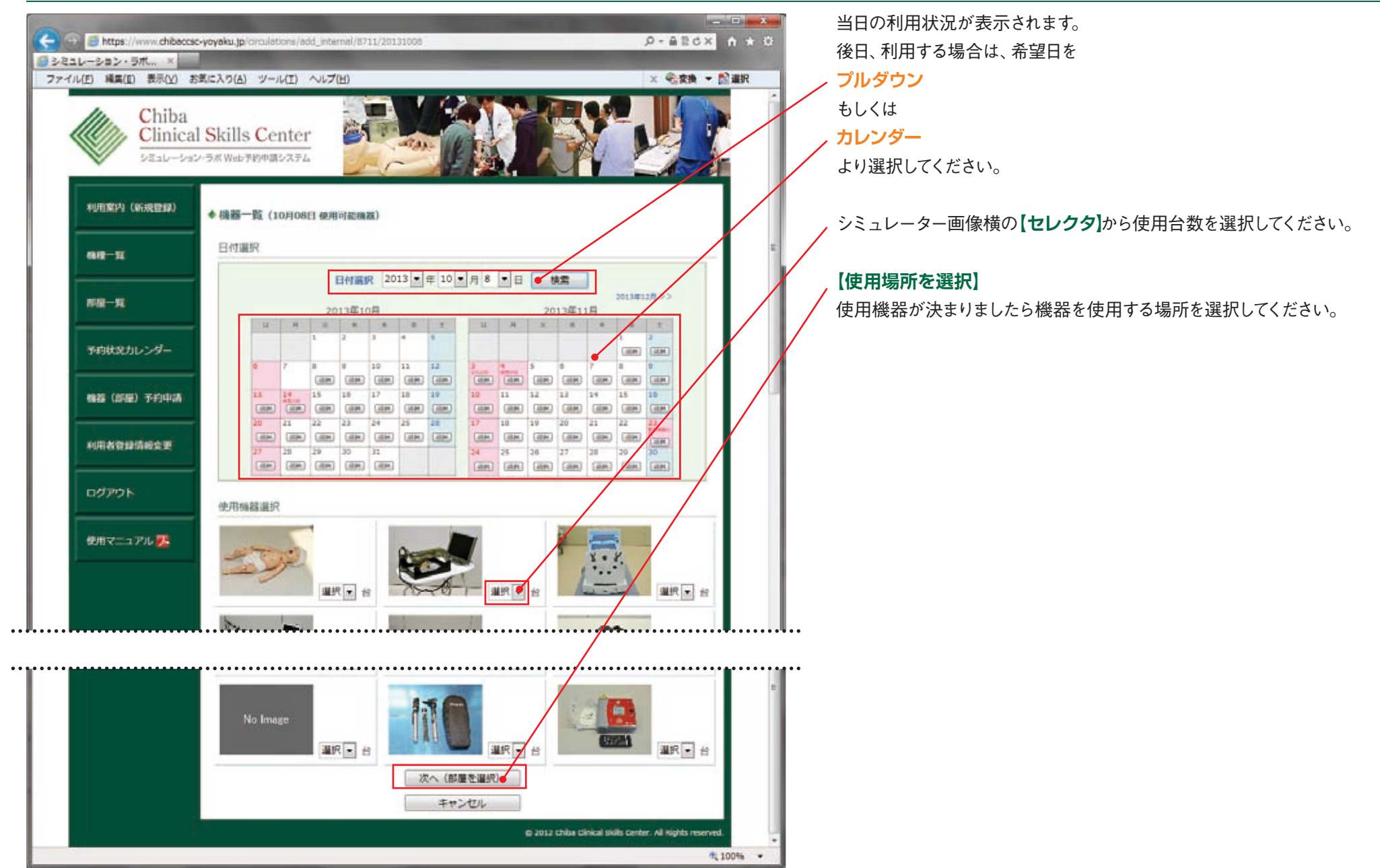

## 使用可能部屋一覧

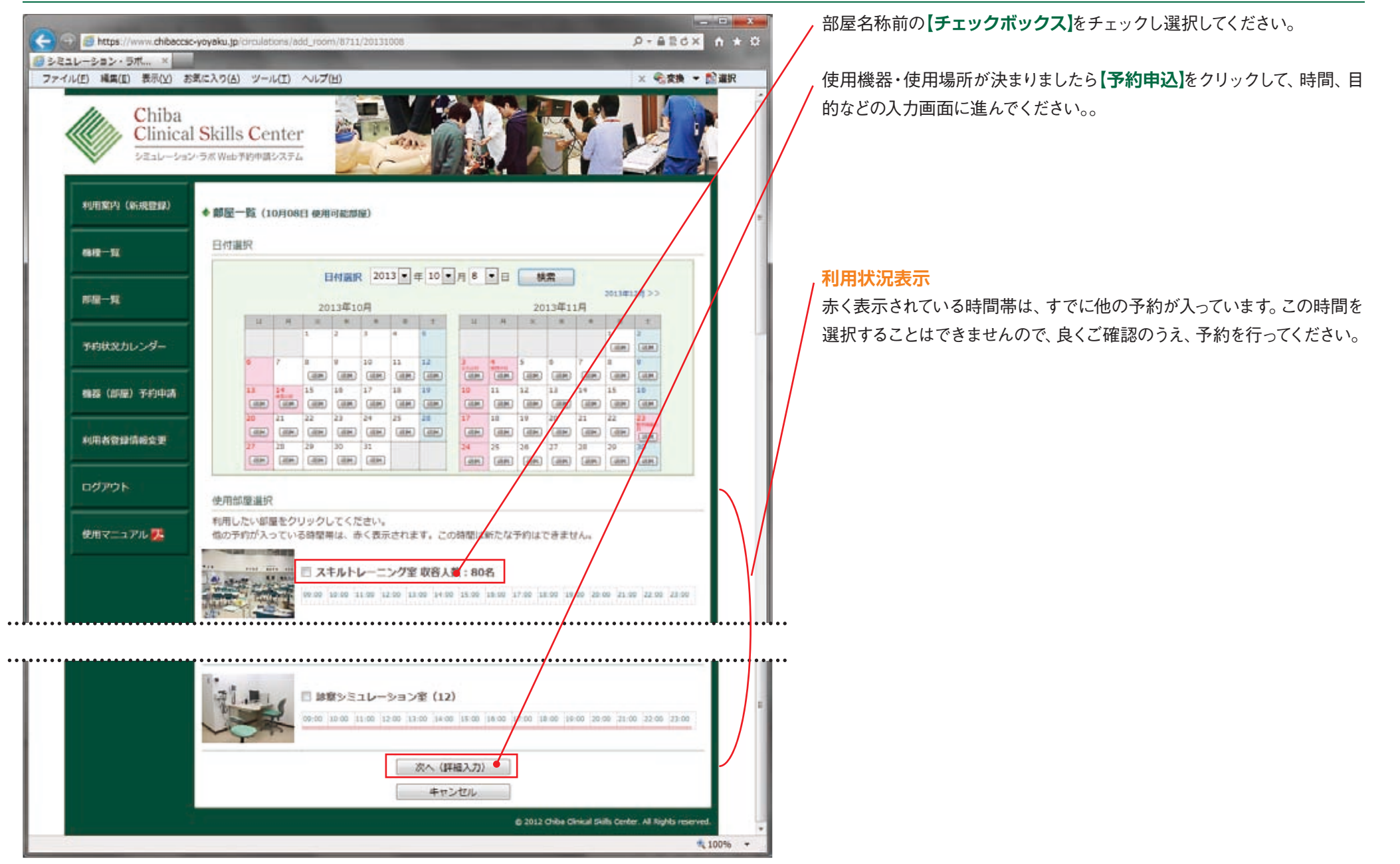

## 予約情報入力画面

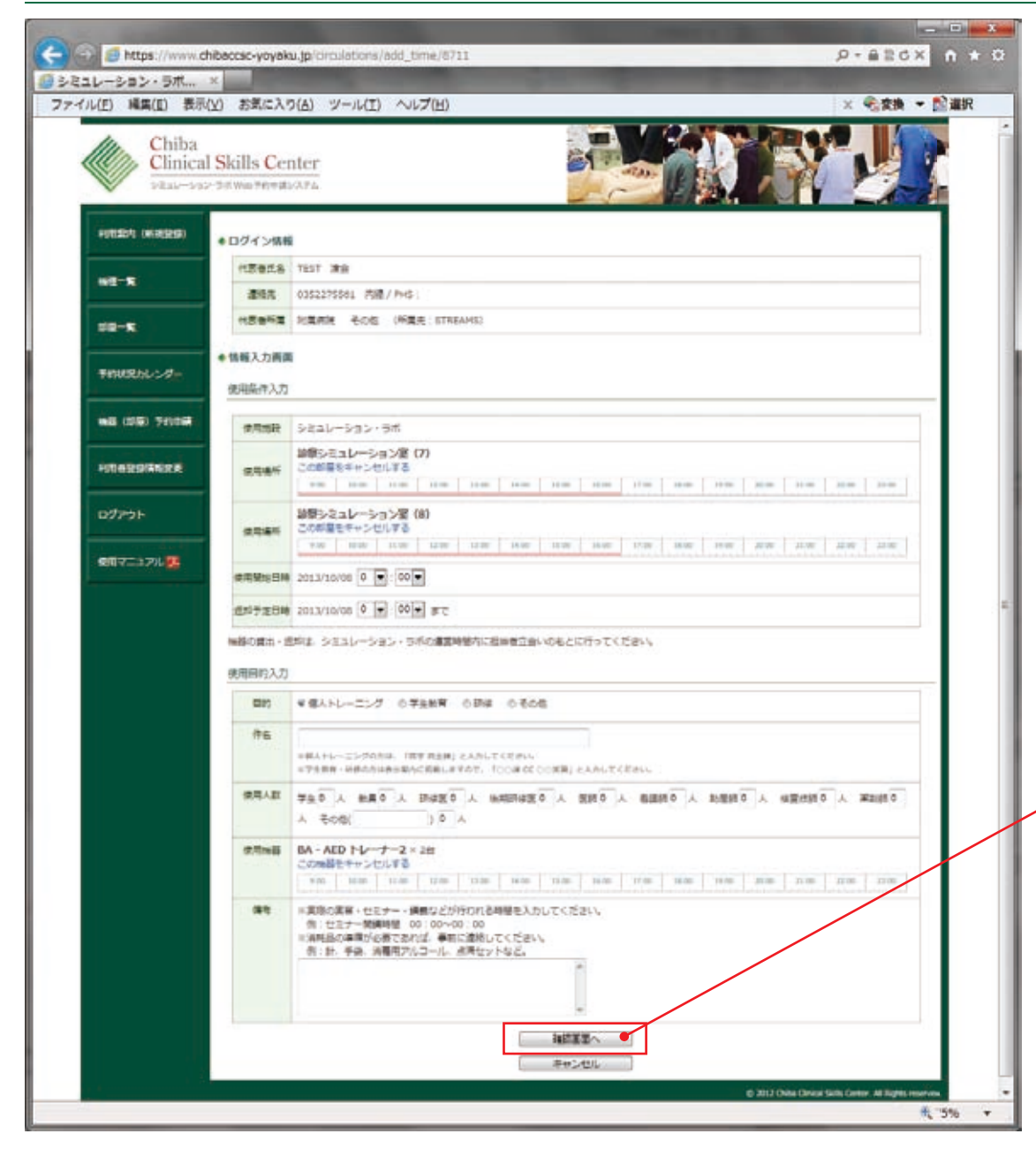

#### 必要事項を入力してください。

- 使用開始日時
- 返却予定日時
  - 時間は10分単位で選択してください。
- 目的

使用目的を選択してください。

- 件名
  - 内容を入力してください。

※個人トレーニングの方は、「苗字 自主練」と入力してください。 ※学生教育・研修の方は表示案内に掲載しますので、「〇〇課 CC 〇〇 実習」と入力してください。

#### ● 使用人数

使用人数の内訳を半角数字で入力してください。その他の人がいる場合 は、どのような方なのかを入力してください。

#### ● 備考

予約時間ではなく、実際にセミナーや授業が行われる時間を入力してく ださい。その他、特記事項がある場合もこちらに入力してください。

#### 必要項目を入力したら

【確認画面へ】

をクリックして、次画面へ進んでください。

#### 確認画面

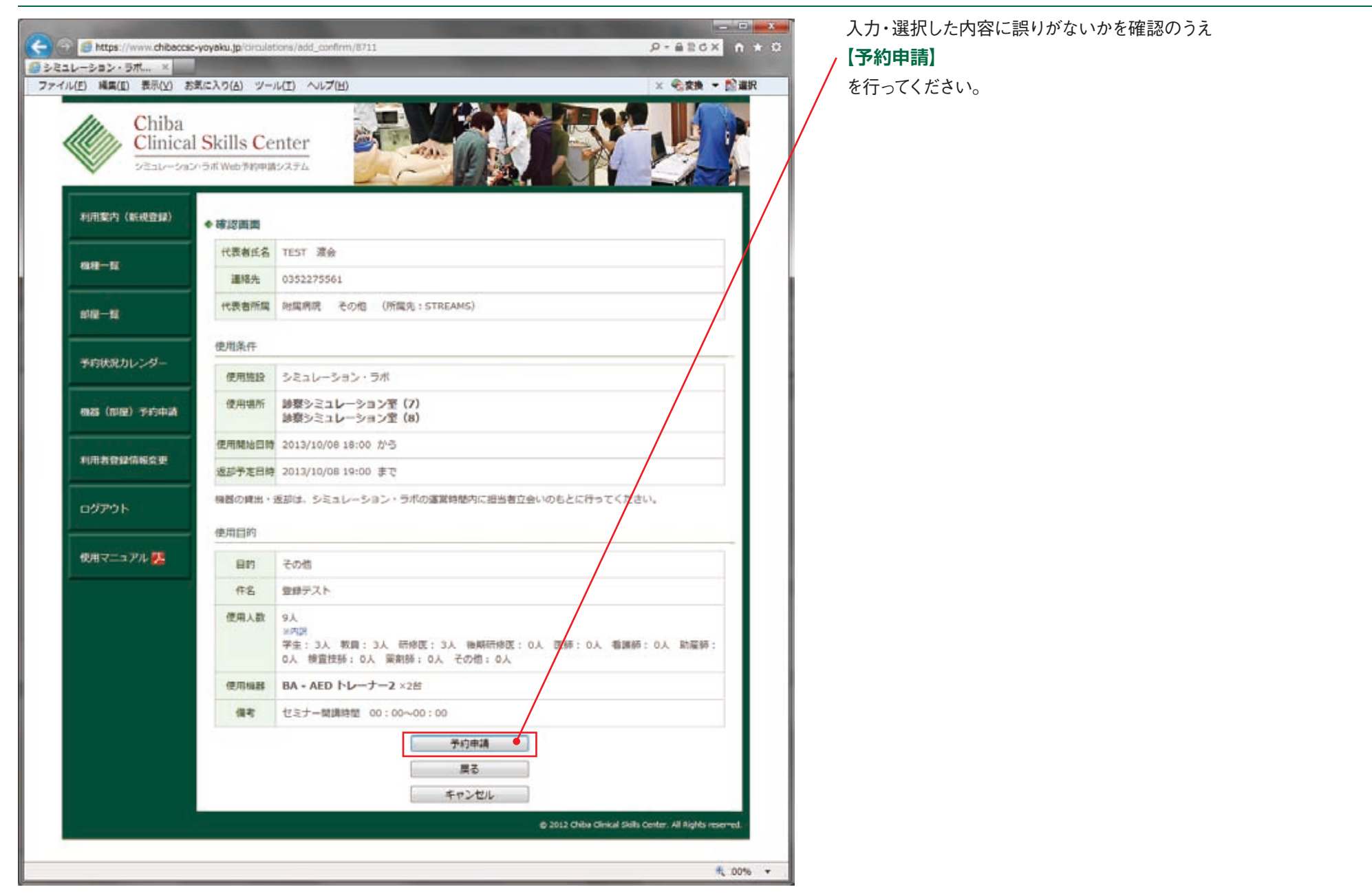

### 予約申請完了画面

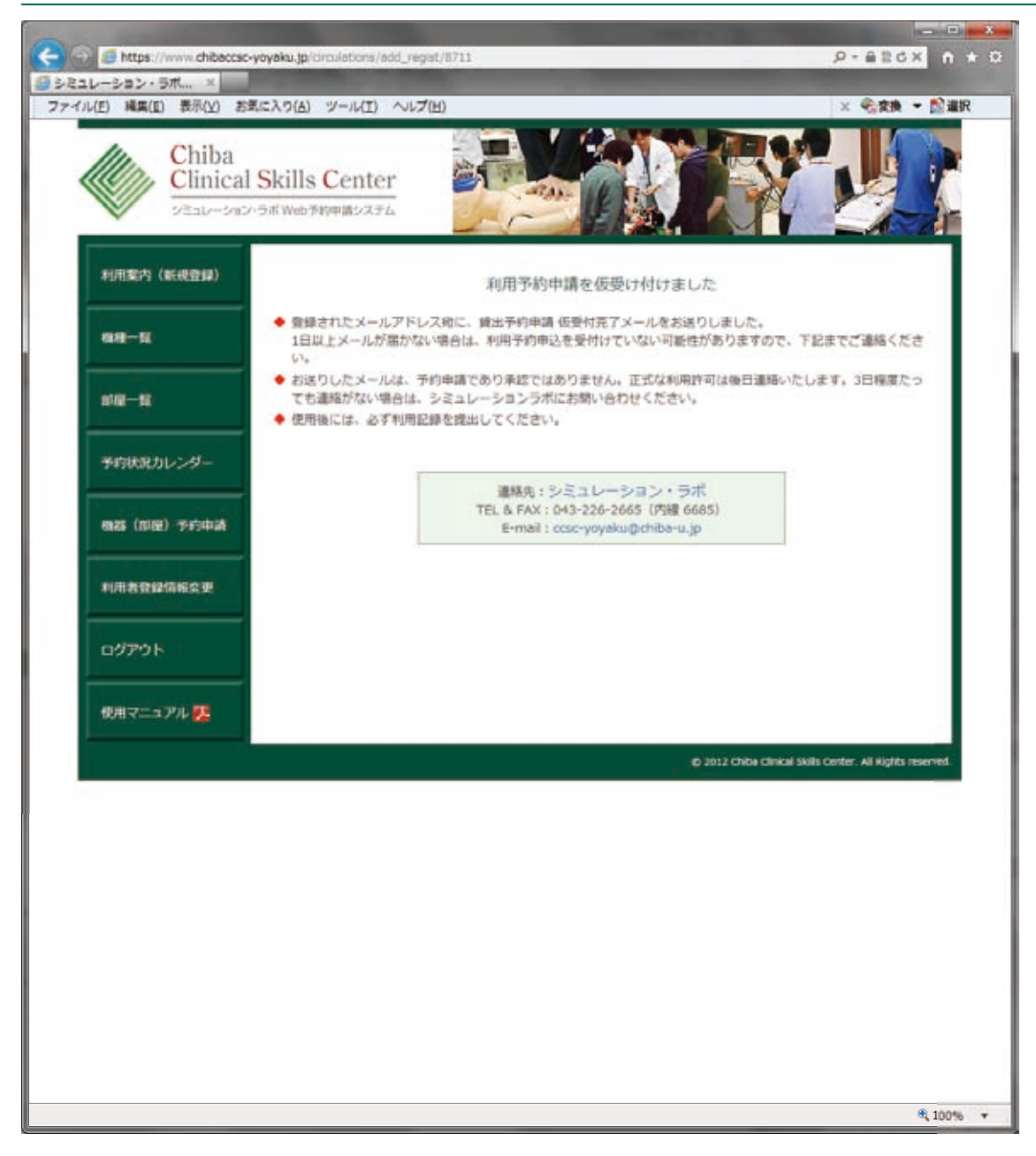

利用予約申請を仮受け付けた旨をお知らせする画面です。

- ◆ 登録されたメールアドレス宛に、貸出予約申請 仮受付完了メールをお送りしました。1日以上メールが届かない場合は、利用予約申込を受付けていない可能性がありますので、下記までご連絡ください。
- ◆お送りしたメールは、予約申請であり承認ではありません。正式な利用 許可は後日連絡いたします。3日程度たっても連絡がない場合は、シミュ レーションラボにお問い合わせください。
- ◆ 使用後には、必ず利用記録を提出してください。

## 予約申請 仮受付メール

| 🔊 (ceset :                            | 开约中藏 该受付 - Shuriken 2006 - [值制[13-7]                                                          |
|---------------------------------------|-----------------------------------------------------------------------------------------------|
| 〒 本体に展る                               | 「 合 正理 合 全民正理 🛃 和送 🕢 後で読む 🍙 後で正理 合 後で全民正理 🖾 ヘが'表示 🔂 9-2表示 📑 71'52表示 "                         |
| 現出し :<br>素出人 : (<br>宛先 : (<br>可信日時: : | OCGC2予約申請 成党作<br>csc+yoyaku@shiba-u.jp<br>safara@stream.co.jp<br>2613/10/18 164785            |
| 5I                                    | 10 120 130                                                                                    |
| 以下の内容で<br>この内容は、<br>3日程度たっ            | で、予約申請を成め上付けました。<br>予約申請であり項型ではありません。 正式な利用時可は独日連結したします。<br>ても運転がない場合は、シミュレーションラ約にお問い合わせくださし。 |
| 受付内容                                  |                                                                                               |
| 高田10                                  | 9711                                                                                          |
| 代表者氏名<br>運絡先<br>代表者所属                 | TEST 連会<br>0155275561<br>明麗病院長 その他(伊藤先:STREAMS)                                               |
| 使用建設<br>使用場所<br>使用場所                  | シューレーション・ラボ (Y)<br>時間シュレーション第二(Y)<br>時間シュレーション第(O)                                            |
| 使用目的<br>特 名<br>使用人就                   | その他<br>重勝チスト                                                                                  |
| 使用機器                                  | WA - ADD トレーナー2 × 2台                                                                          |
| (1) 考                                 | セミナー開議時間 00:00~00:00                                                                          |
| 使用日数                                  | 2013/10/80 18:08 2h5 2013/10/08 18:00 XT                                                      |
| 連絡先:ショ<br>TEL & FAX:                  | En レージョン・ラボ<br>048-228-5 (F328, 6885)                                                         |
| C. MALL & CAR                         |                                                                                               |
|                                       |                                                                                               |
|                                       |                                                                                               |
|                                       |                                                                                               |
|                                       |                                                                                               |
|                                       |                                                                                               |
|                                       |                                                                                               |
|                                       |                                                                                               |

利用予約申請を仮受付けした旨をお知らせするメールです。

 ◆ この内容は、予約申請であり承認ではありません。正式な利用許可は後 日連絡いたします。

3日程度たっても連絡がない場合は、シミュレーションラボにお問い合わせください。

## 予約申請 確認証および貸出証・利用記録メール

| tccsct :                                   | 予約申請 確認証および貸出版。利用記標。Shunken 2008。[僅約1:1-7]                                                                                           | -      |
|--------------------------------------------|----------------------------------------------------------------------------------------------------|--------|
| 一 本体に戻す                                    | 「 🖞 遺像 🚖 全側遺像 🔡 転送 🔬 後で読む 🍰 後で道像 🙆 後で全側道像 🖾 455 表示 🔂 5-3表示 👪 7553表                                                                   | 1 72 m |
| 見出し::<br>第出人::<br>第先::<br>900 ::<br>通信日時:: | COCSC2予約19年後、編記型記法によび方端出記者-FU門編記録<br>cocsc-yooyaku@chiba-u.jp<br>matara@Streams.co.jp<br>cocs-yooyau@chiba-u.jp<br>2013/10/18 155728 |        |
| 5                                          | 10                                                                                                    |        |
| 以下の内容で                                     | E、予約を動け付けました。                                                                                                    |        |
| 使用後には、<br>このメールは<br>して事務室                  | - あず町町総巻き掲出してください。<br>4、町町2時となっていますので、当日はメールをプリントアウト<br>芸術してください。                                                                    |        |
| 受付内容                                       |                                                                                                    |        |
| 風田町                                        | 0711                                                                                                    |        |
| 代表着氏名<br>連結先<br>代表者所属                      | TEST 運会<br>0.65(2)7561<br>新聞新聞後 その他(伊知麗先:STREAKS)                                                                                    |        |
| 便用號設<br>使用場所<br>使用場所                       | シューション・ラボの記録をした。                                                                                                    |        |
| 使用目的<br>件 名<br>使用人就                        | 豊かな (1) (1) (1) (1) (1) (1) (1) (1) (1) (1)                                                                                          |        |
| 使用機器                                       | BA - AED トレーナー2 × 2台                                                                                                    |        |
| 编 考                                        | セミナー開始時間 00:00~08:00                                                                                                    |        |
| *******                                    | *****                                                                                                    |        |
| 使用日数                                       | 2013/10/88 18:00 から 2018/10/08 18:00 まで                                                                                              |        |
| 連絡先:ショ<br>TEL & FAX:<br>Ernell:COM         | ža L−2 + 7 + 7 #<br>Reservententhilaroulia<br>ersenstenthilaroulia                                                                   |        |
|                                            |                                                                                                    |        |
|                                            |                                                                                                    |        |
|                                            |                                                                                                    |        |

利用予約申請を受付けした旨をお知らせするメールです。

◆ 使用後には、必ず利用記録を提出してください。 このメールは、利用記録となっていますので、当日はメールをプリントア ウトして事務室に提出してください。

## 利用登録情報変更

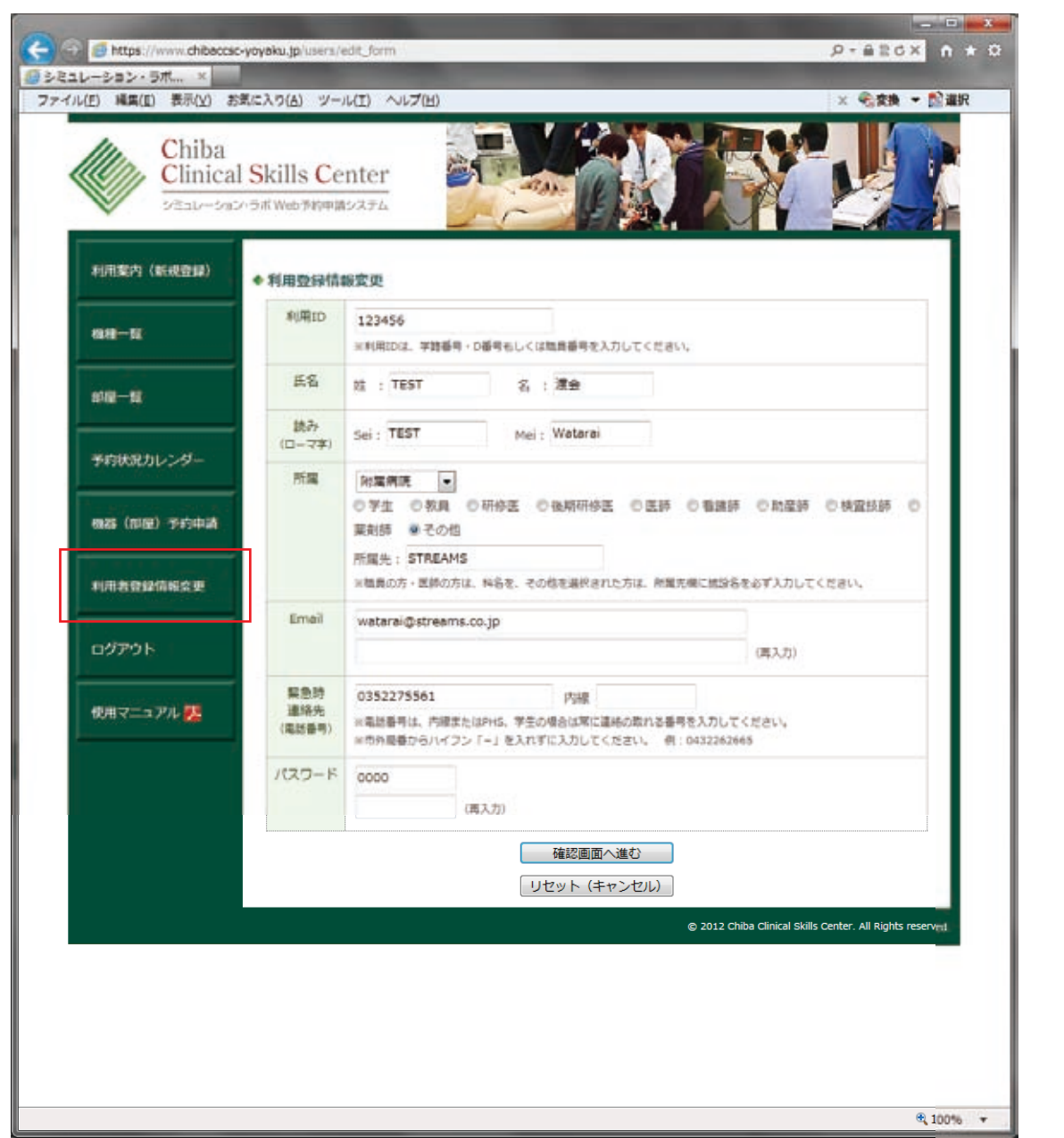

登録している内容に変更が生じた場合は、情報を修正してください。